## **Outlook 2010 - Adding Additional Mailboxes**

Many departments have shared mailboxes. This means that folders such as the Inbox, Calendar, Contacts and Tasks may be accessible to some or all the members of your department. Once access permissions have been allocated to the mailbox, you are then able to add the mailbox to your own Navigation Pane so that you have quick easy access to it. For more information on setting access permissions, see <u>Granting Delegate Access to your Email</u>

## Adding additional mailboxes

## To add an additional mailbox:

1. Click File tab | Info | Account Settings | Account Settings... The Account Settings dialog box will pop up

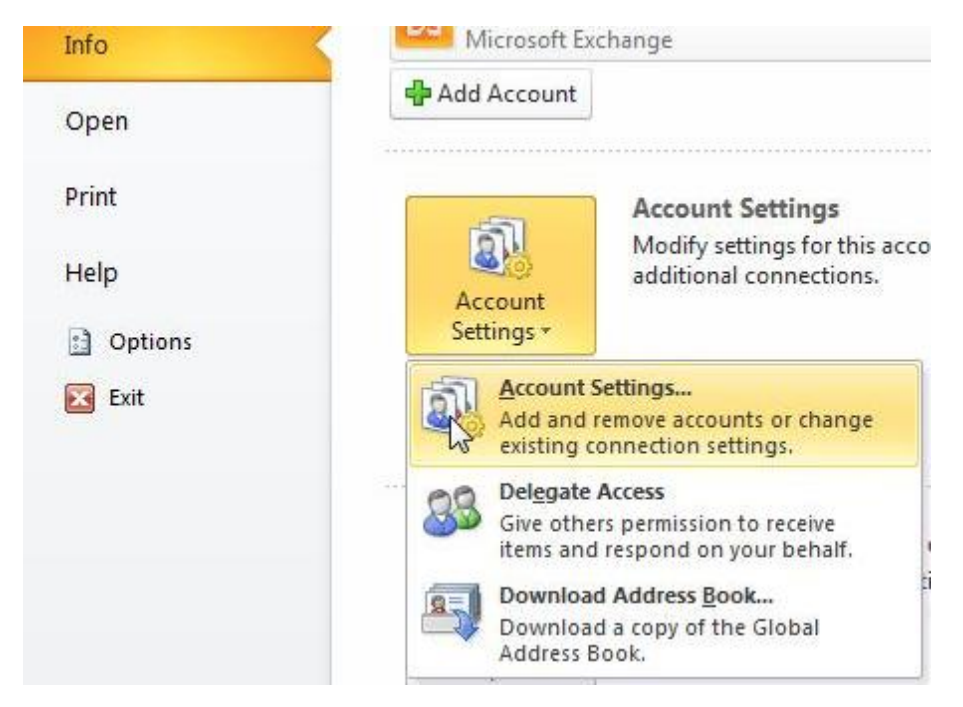

2. Select your default account and click Change... The Change Account dialog box will appear

| E-m    | ail Account<br>'ou can add o | s<br>x remove an | account. You can : | select an account and | I change its settings. |                  |  |
|--------|------------------------------|------------------|--------------------|-----------------------|------------------------|------------------|--|
| E-mail | Data Files                   | RSS Feeds        | SharePoint Lists   | Internet Calendars    | Published Calendars    | Address Books    |  |
| Name   | ew 🔀 R                       | epair 😭          | Change             | Set as Default 🗙 R    | emove 🕈 🏺              |                  |  |
|        | andhawa,A                    |                  |                    | Microsoft Ex          | change (send from this | account by defau |  |
|        | IT.Training@lse.ac.uk        |                  |                    | Microsoft Exchange    |                        |                  |  |

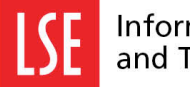

3. Click on More Settings...

|        | Mo     | re Settings . |
|--------|--------|---------------|
|        |        | h             |
| < Back | Next > | Cancel        |

4. Select the Advanced tab and then click on Add

| Mailboxes<br>Open these additional mailboxes:                                                                                                    |      |
|----------------------------------------------------------------------------------------------------|------|
| Open these additional mailboxes:                                                                                                    |      |
| Add                                                                                                    |      |
|                                                                                                    |      |
| 13                                                                                                    | _    |
| Remove                                                                                                    | B    |
|                                                                                                    |      |
| Cached Exchange Mode Settings                                                                                                    |      |
| Use Cached Exchange Mode                                                                                                    |      |
| Open of the second second |      |
| Download Bublic Folder Eavorites                                                                                                    |      |
| Download Public Folder Favorices                                                                                                    |      |
| Mailbox Mode                                                                                                    |      |
| Outlook is running in Unicode mode against Micro<br>Exchange.                                                                                                    | soft |
| Outlook Data File Settings                                                                                                    |      |
| Outook bata nie Setungari                                                                                                    |      |
|                                                                                                    |      |
|                                                                                                    |      |

5. Enter the name of the additional mailbox into the **Add mailbox** field and click on **OK**. The additional mailbox has now been added

| dd Mailbox   |    | ×      |
|--------------|----|--------|
| Add mailbox: |    |        |
| It_Training  |    |        |
|              | ОК | Cancel |

6. Enter the name of the additional mailbox into the **Add mailbox** field and click on **OK**. The additional mailbox has now been added.

| Add Mailbox          |    |        | × |
|----------------------|----|--------|---|
| <u>A</u> dd mailbox: |    |        |   |
| It_Training          |    |        |   |
| ĺ                    | ОК | Cancel | כ |

- 7. Click on OK.
- 8. Click on Next.
- 9. Click on Finish. The additional mailbox has now been added to the Navigation Pane.

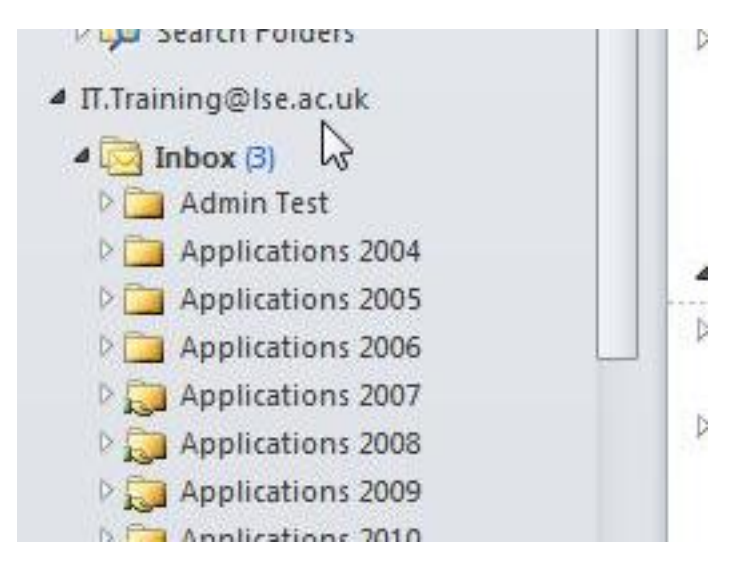